## 4.3.1.売上のお取扱い例

コード支払いで売上を行う場合の操作方法を説明します。

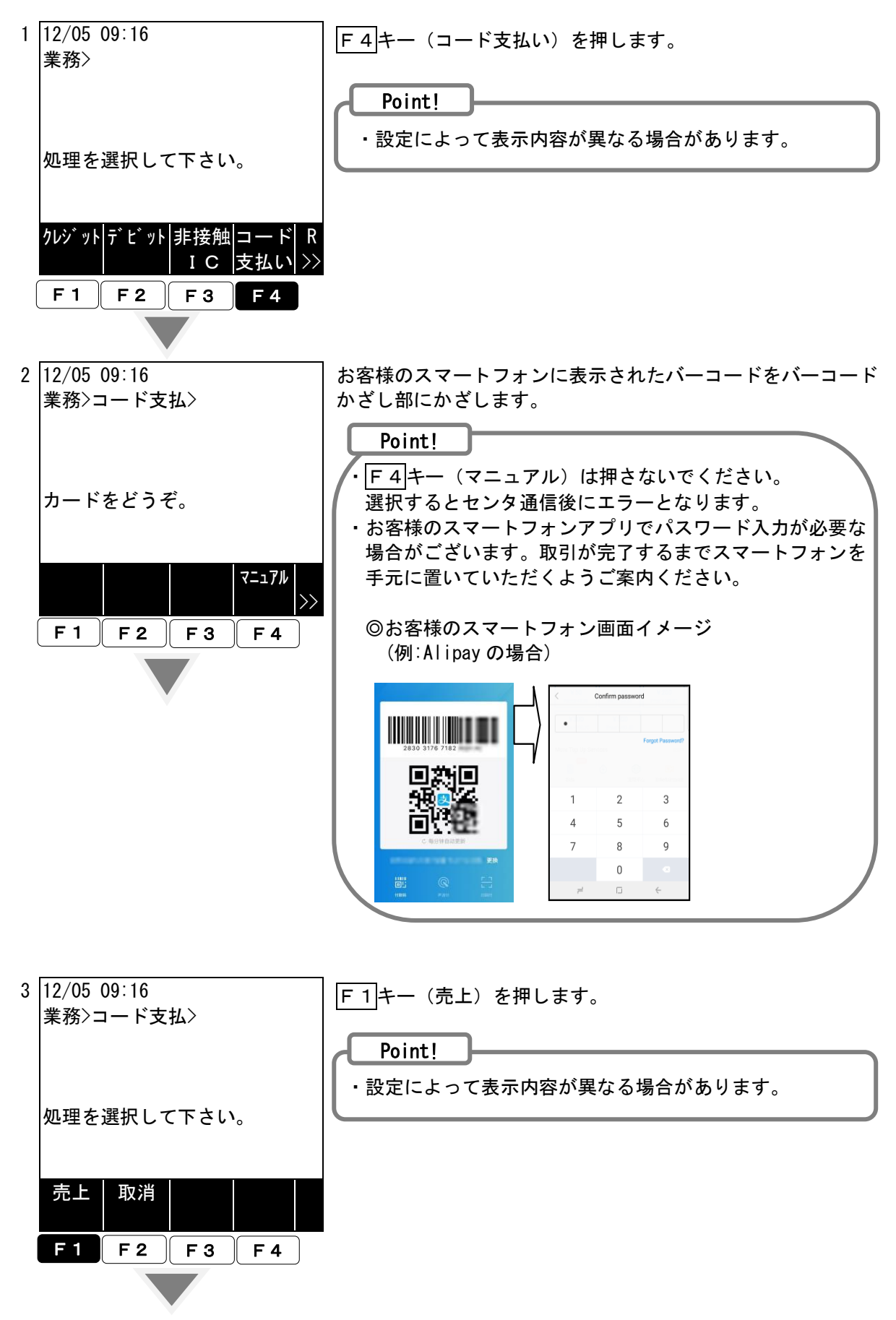

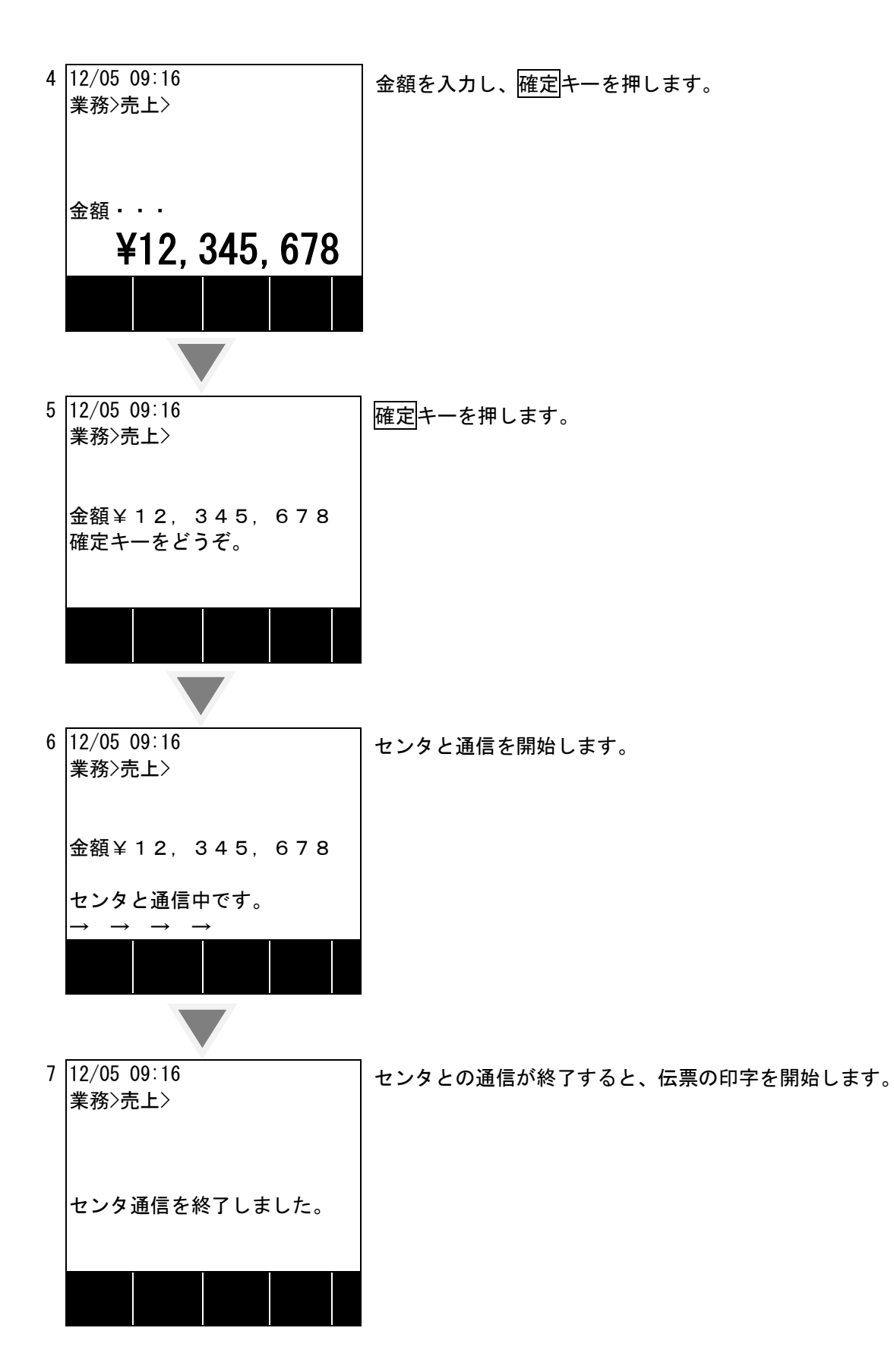